# **ST200 Radar Evaluation System**

User Manual

# **RFbeam Microwave GmbH**

### **ST200 Evaluation System**

User Manual

## Features

- Supports Doppler, FMCW, FSK, Monopulse
- USB Interface to Host Computer
- Onboard Low Noise Power Supplies
- Connectors for Different Radar Devices
- Amplifiers for Native Doppler Transceivers
- High Performance 16Bit Data Processing
- 250kSamples/s ADC and DAC
- Compact and Rugged Construction
- Powerful Signal Explorer PC Software
- NI LabVIEW ® DAQmx USB Interface

## Applications

- Evaluation of Advanced Shortrange Radar Applications
- Development of Own Data Processing Algorithms
- Signal Analysis and Logging
- Learning and Exploring Radar Basics

## Description

ST200 is a 16Bit data acquisition and processing system with a total 250k/s sampling rate. It contains all hardware necessary for acquiring Radar signals of RFbeam Transceivers.

ST200 contains a motherboard with power supply, amplifiers and I/O connectors. Data acquisition is performed by a NI-USB-6211 16Bit multifunction DAQ module from National Instruments mounted on the backside.

The easy to handle RFbeam Signal Explorer software features many basic Radar functions including an exciting FSK (Frequency Shift Keying) operation mode for high resolution distance measurements of moving objects.

## ST200 Block Diagram

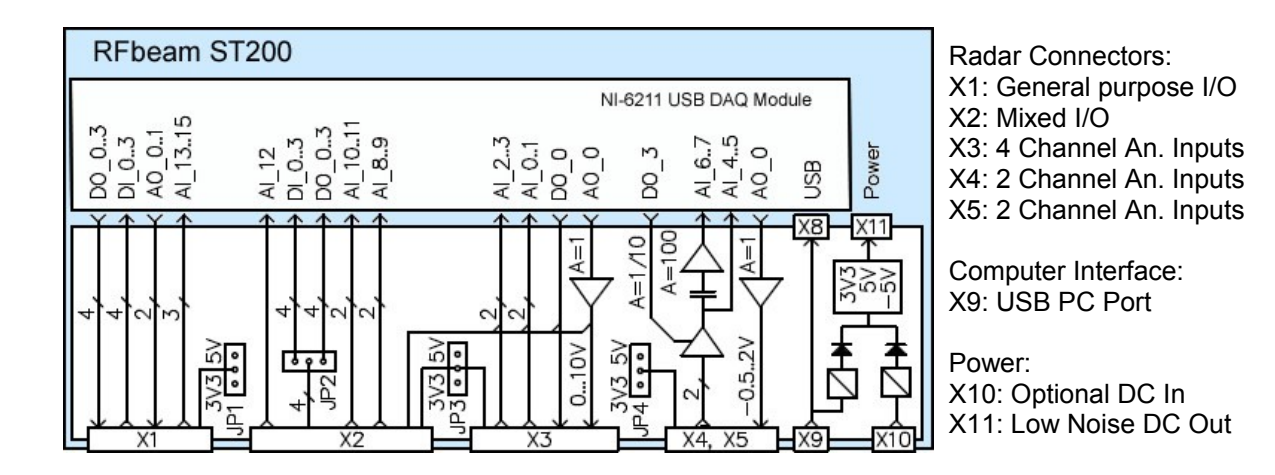

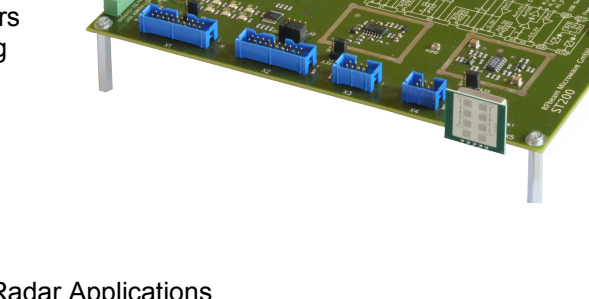

## **Getting Started**

Please install software prior to connect ST200 to the USB port.

#### Equipment Needed

- ST200 Hardware
- ST200 Signal Explorer Software Installer on CD, USB stick or downloaded on HD
- USB cable
- K-LC2 sensor connected to connector X5
- PC running on Windows xp or never

### Installing Signal Explorer Software

ST200 software comes with a setup procedure containing all necessary components into one single package:

- RFbeam ST200 Signal Explorer Software
- National Instruments DAQmx ® driver software
- National Instruments LabVIEW ® runtime system
- 1. Start RFbeam Signal Explorer setup.exe from your intallation media If your computer does not already contain a LabVIEW runtime engine and DAQmx driver, you will be prompted to accept licences of National Instruments.
- 2. If possible, accept all default program locations. Troubleshooting will be simplified like this.
- 3. Please be patient while LabVIEW runtime system and DAQmx driver are being installed. This may take some minutes...
- 4. Restart your computer, if asked so.
- 5. You will find SignalViewer under START->PROGRAMS->RFbeam->Signal Explorer and a shortcut icon on the Desktop.

#### **Test Configuration and Go!**

We will now take a first impression by using the Doppler mode and observe movement of persons.

Please refer to the screen shot in Fig. 1

- 1. Plug in a K-LC2 radar sensor into connector X5 of the ST200.
- 2. Connect ST200 hardware to you computer. There should appear a "New USB Hardware Found" message from Windows.
- 3. Windows will probably ask you for a hardware driver. Select to find it aoutomatically.
- 4. Start SignalExporer under START->PROGRAMS->RFbeam->SignalExplorer After some seconds the main screen of the Signal Explorer should appear.
- 5. Select the most important controls according to Fig. 1 below.
- 6. Drag all 3 cursors as shown in Fig. 1 . If cursors are not visible, press cursor "Reset" button.
- 7. Now move your hands in front of the K-LC2 sensor. You will see the frequency and speed in the upper graph and the time signal (oscilloscope) in the bottom graph.
- 8. Explore and become familiar with the effect of the 3 cursors.
- 9. Try to switch to Doppler-Phase screen by using the left tab in the bottom half of the screen. You will see the direction of your movement (Cursors must be set according to Fig. 1).

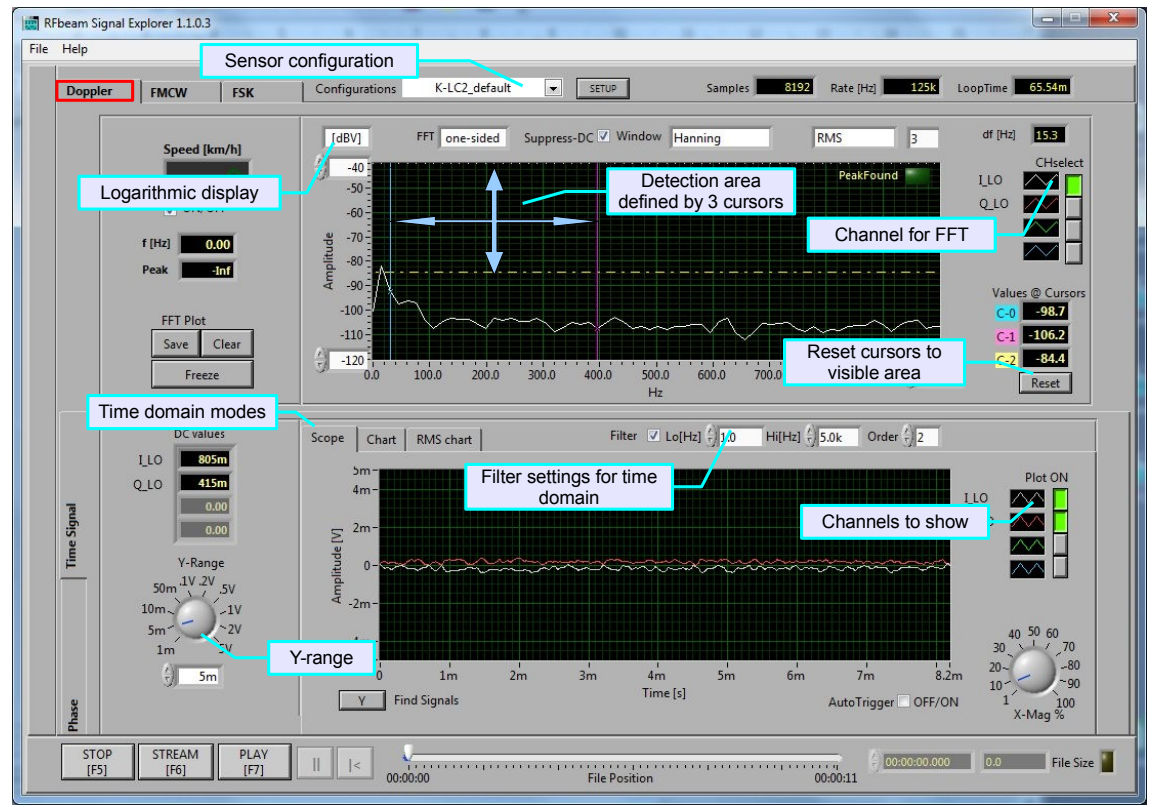

Fig. 1: Start Screen. Try to set all marked controls according to this figure

# **RFbeam Microwave GmbH**

### **ST200 Evaluation System**

User Manual

### ST200 Hardware

ST200 consists of a mother board and a 16 Bit USB data acquisition system with 250kHz sampling rate. The mother board contains 5V and 3.3V low noise power supplies and analog buffers and amplifiers.

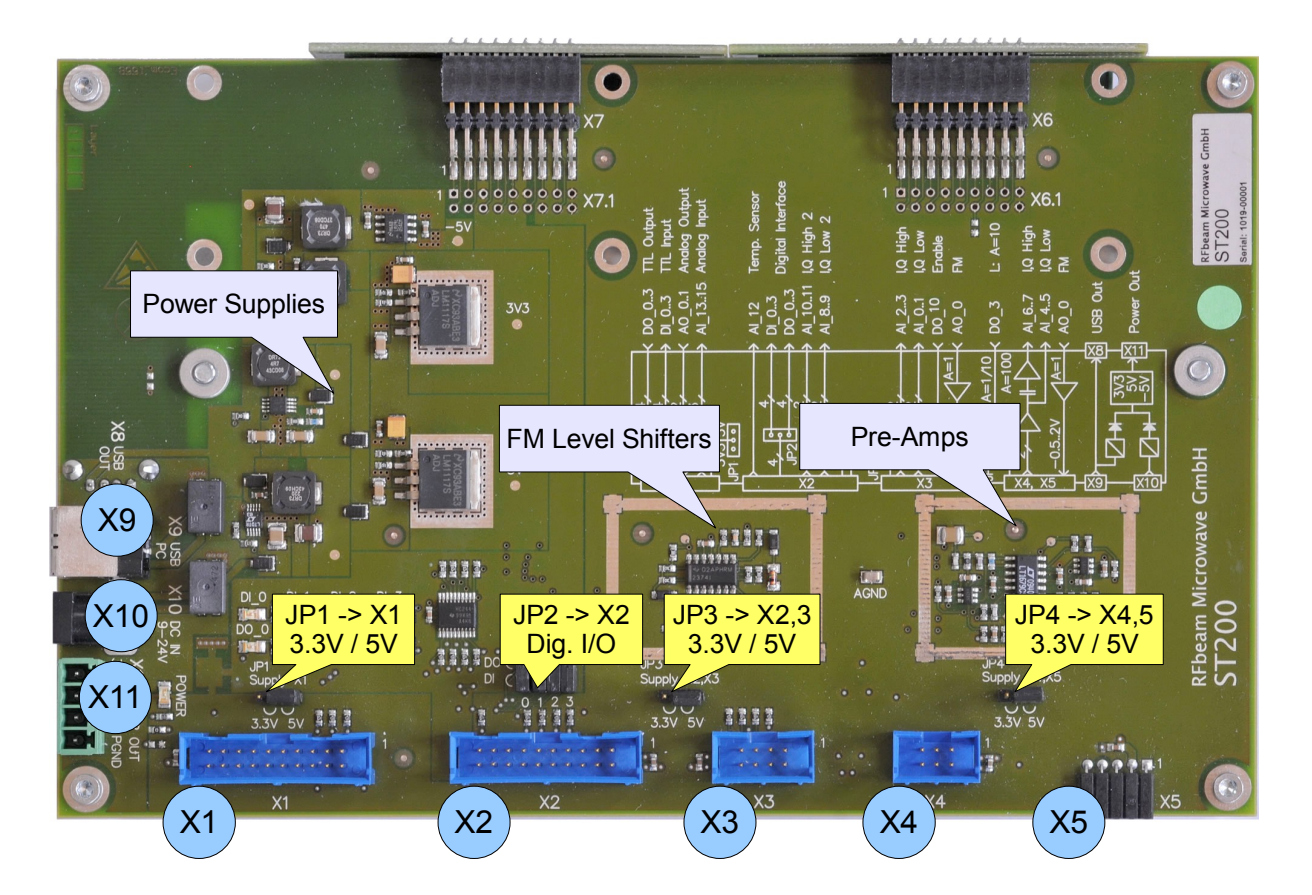

Fig. 2: Connector Arrangement

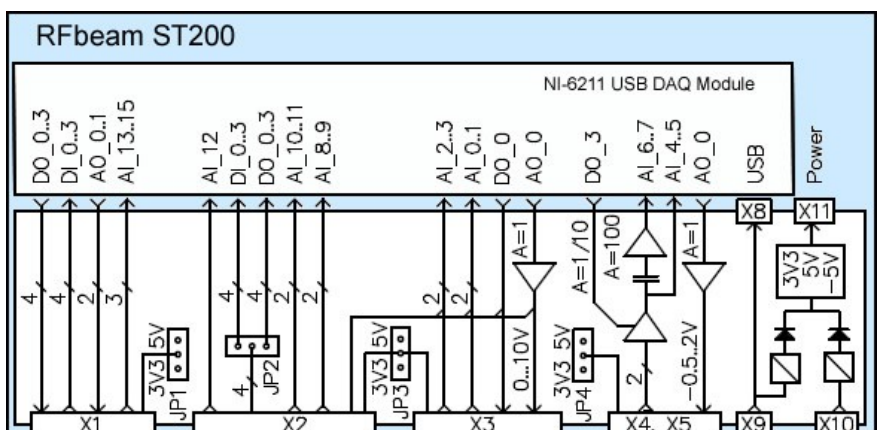

Sensor Connectors: X1: General purpose I/O X2: Mixed I/O X3: 4 Channel An. Inputs X4: 2 Channel An. Inputs X5: 2 Channel An. Inputs

**Computer Interface:** X9: USB PC Port

#### **Power:** X10: Optional DC In X11: Low Noise DC Out

### Fig. 3: Block Diagram

User Manual

### **Typical Sensor Connections**

Please refer to Fig. 3 and to chapter Sensor Connectors for more details on tzhe connectors. Sensors with higher current consumption (>120mA like K-MC4) need more power than USB can deliver.

An external DC 12V power supply with >0.5A should be plugged into X10 of the ST200 system.

### K-LCx Series $\rightarrow$ X5 or X4

Sensors of the K-LCx series with no internal amplifiers can directly be plugged into X5. For remote connecting K-LCx sensors, a 6 pin ribbon flat cable my be connected to X4. X5 or X4 provide 2 channels with amplifiers.

#### K-MCx and K-HC1 Series $\rightarrow$ X3

K-MCx sensors provide internal amplifiers and are typically connected to X3. X3 provides 2 channels and is directrly routed to the DAQ system. Notes:

- K-HC1 needs an own, separate power supply and a special adapter cable.

- K-MC4 can only be operated with an external 12VDC power supply connnected to X10.

#### **Other Sensors**

Please contact <u>RFbeam</u> for instructions on connecting special sensors.

## Signal Explorer Software

### Overview

### **Getting Help**

Most controls and readouts provide a context help on mouse over. Select Help - Show ContextHelp from main menu. This opens a floating window containing a brief description of the object pointed by the mouse cursor.

### **Operation Modes**

ST200 Signal Explorer provides 3 main operation modes:

- Doppler Mode: Speed and direction measurements
- FMCW Mode: Distance measurements of statical and moving objects
- FSK Mode: Distance measurements with high resolution for moving objets

User interface includes selecting of operation modes and sensor types, setting of filter types and bandwidth, sampling rates, graphical representation of signals in time and frequency.

User inteface screen is devided into 3 sections:

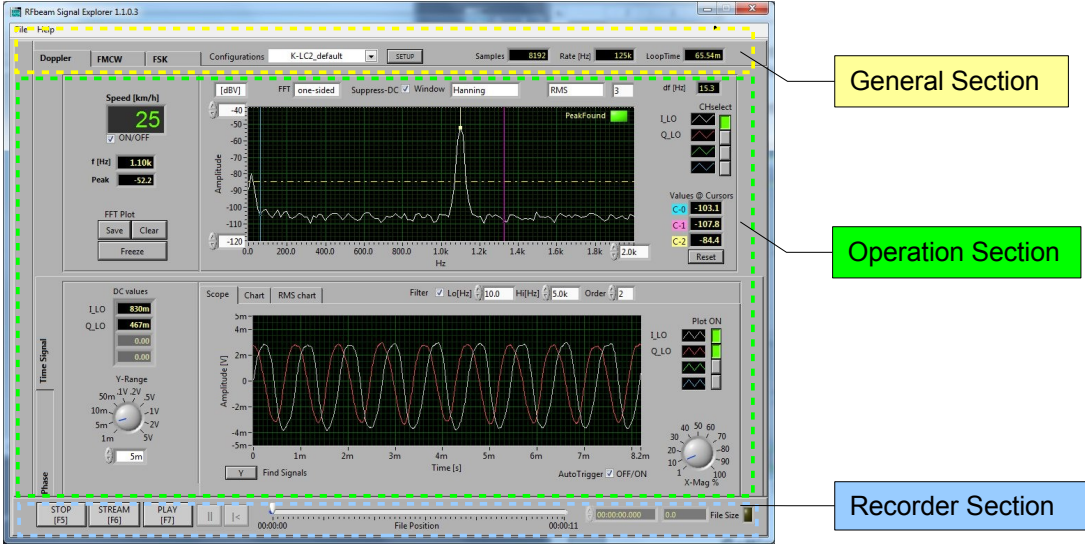

Fig. 4: Screen Sections

User Manual

#### **General Section**

Settings and readouts in the general screen section (see Fig. 4) are accessible in all operation modes.

#### Readouts

Samples: Number of samples per channel as input for the signal processing (FFT). Rate: ADC sampling rate per channel. Time to read the samples defined in the selected configuration. It is calculated by Loop Time: loop time = number of samples sampling Rate

#### **Configurations Selector**

Many key settings are stored as so called configurations. Existing configurations may be selected at any time. After selecting, Signal Explorer jumps back into operation mode Doppler.

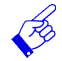

Configuration naming convention:

```
K-LC2_X4-5_IQH.cfg
       | |_ connector inputs
       connector name(s) (refer to chapter Sensor Connectors)
           sensor type
```

#### **Configurations Setup**

You may alter or copy existing configurations. New configurations may be generated. Refer to chapter Settings for more details.

### **Operation Section**

This is the real time signal section (see Fig. 4). Select the operation mode with the horizontal tabs on the top. Some modes allow selecting sub-modes by the vertical tabs in the bottom left part of the operation section.

### **Recorder Section**

ST200 Signal Explorer allows real time recording and playback of signals captured in the Doppler and in the FSK mode.

## **Using Signal Explorer Software**

### **Doppler Mode**

### **About Doppler Radar**

A more precise tiltle would be 'CW (Continuous Wave) Doppler Radar', when using RFbeam Radar sensors. These sensors do not produce pulses, but send continuously in the K-band (24.125 GHz). The sensors are also called Radar transceivers, because they include a *Trans*mitter and a Receiver. Doppler Radar is used to detect moving objects and evaluate their velocity. More details on the principle can be read here:

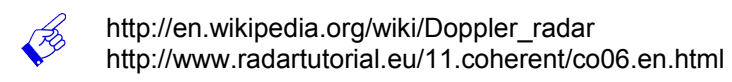

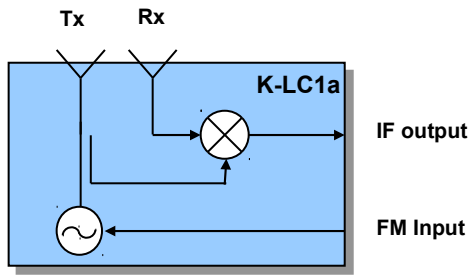

Fig. 5: Typical Radar Transceiver

### **Calculating the Doppler frequency**

$$f_{d} = \frac{2 \cdot f_{Tx} \cdot v}{c_{0}} \cdot \cos \alpha \qquad (1)$$
or
$$v = \frac{c_{0} \cdot f_{d}}{2 \cdot f_{Tx} \cdot \cos \alpha} \qquad (2)$$

- *f*<sub>d</sub> Doppler frequency
- $f_{Tx}$  Transmit frequency (24GHz)

transmitted and received frequency.

power (< 20dBm resp. 100mW).

- $c_0$  Speed of light (3 \* 10<sup>8</sup> m/s)
- v Object speed in m/s
- $\alpha$  Angle between beam and object moving direction

RFbeam Radar transceivers return a so called IF signal, that is a mixing product of the transmitted (Tx) and the received (Rx) frequency. An moving object generates a

slightly higher or lower frequency at the receiver. The IF

These transceivers operate in the CW (Continuous Wave)

mode as opposed to the pulse radars, that measure time of flight. CW radars can operate with very low transmit

signal is the absolute value of the difference between

At a transmit frequency of  $f_{Tx}$  = 24.125GHz we get a Doppler frequency for a moving object at the IF output of

$$f_d = v[km/h] \cdot 44 \text{Hz} \cdot \cos \alpha$$
 or

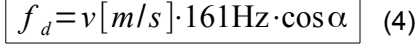

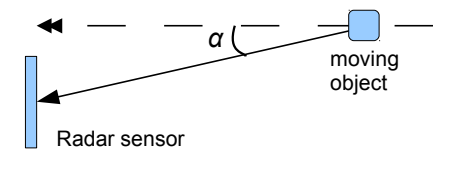

Fig. 6: Definition of angle  $\alpha$ 

Angle  $\alpha$  reduces the measured speed by a factor of  $\cos \alpha$ . This angle varies with the distance of the object. To evaluate the correct speed, you need a trigger criteria at a known point. This can be accomplished by measuring the distance with the radar sensor (e.g. using FSK technology) or by measuring the angle using a monopulse radar such as K-MC4.

User Manual

### ST200 Doppler Mode

Note the difference between logarithmic (upper figure) and linear (bottom figure) FFT display. Smaller peaks in logarithmic display disappear in linear display.

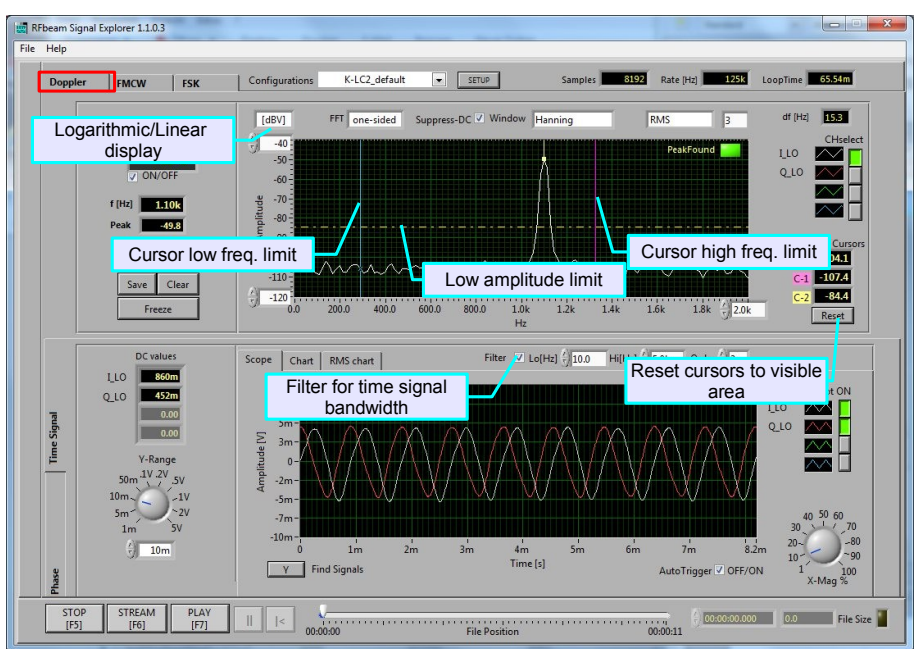

Fig. 7: Logarithmic FFT scale

Note the difference: in linear mode, small signals and noise disappear.

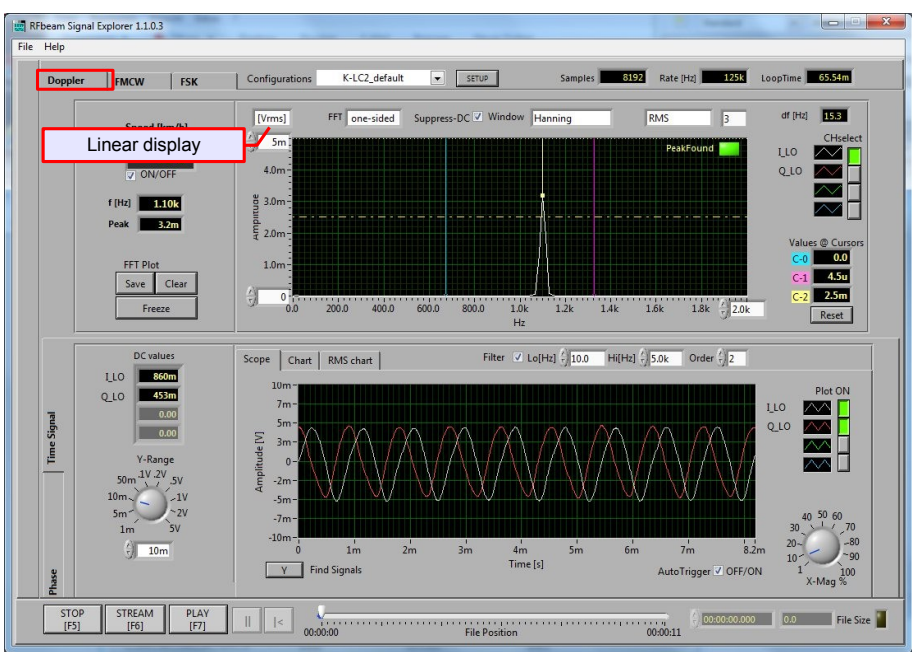

Fig. 8: Linear FFT scale

Ŕ

Remember to reset cursors after switching between logarithmic and linear mode.

### **Chart Modes**

Besides the classical scope modes, ST200 allows "chart" modes for viewing slow signals.

#### Zooming and shifting charts

Data for the charts come from the signal buffer. Scaling is performed on display level and not on signal level. This allows scrolling and zooming.

Charts may be zoomed by changing the Y range and/or by changing the horizontal chart speed. Charts may be "freezed". Freezed charts may be horizontally scrolled over a history of around 1 million samples.

#### Signal chart mode

The "Signal chart mode" (Fig. 9) is similar to the scope mode, but writes the signal on a slow moving chart. This is useful for visualization of very slow signals.

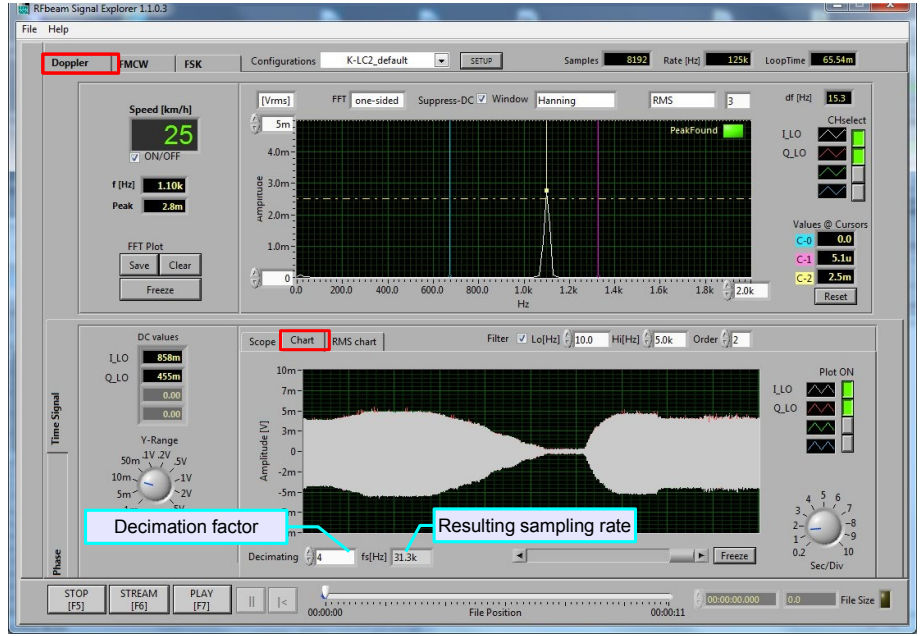

Fig. 9: Signal chart mode. Slow chart, high frequency  $\rightarrow$  Envelope chart

You may (and should) downsample the signal, so that not all the signal buffer will be written to the chart. Set the decimation factor to the highest possible value, but smaller than the number of samples (in this example 8192) defined in the configuration.

This process is called decimation or resampling. It includes anti aliasing adapted to the new sampling rate:

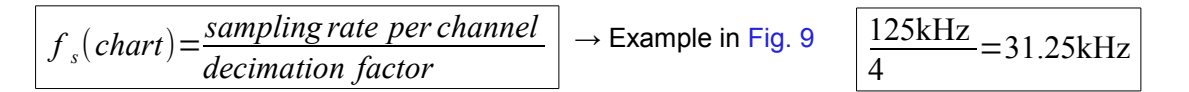

The reduced sampling rate limits upper frequency in chart to 0.4 \* fu = 12.5kHz in our example.

User Manual

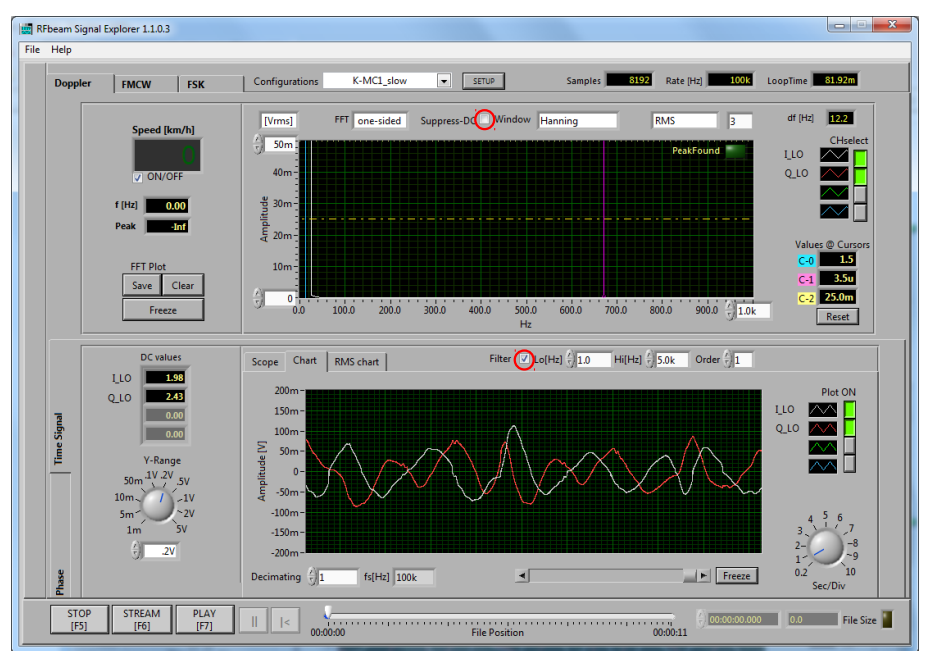

Signal chart mode - very slow signals

Fig. 10: Signal chart mode, very low frequency (record of human breathing)

**Note:** "Suppress DC" checkbox should be uncheckt. Otherwise slow signal will be interpreted as DC and removed or distorted.

### RMS chart Mode

The "RMS chart mode" traces the RMS amplitude of the selected peak in a chart.

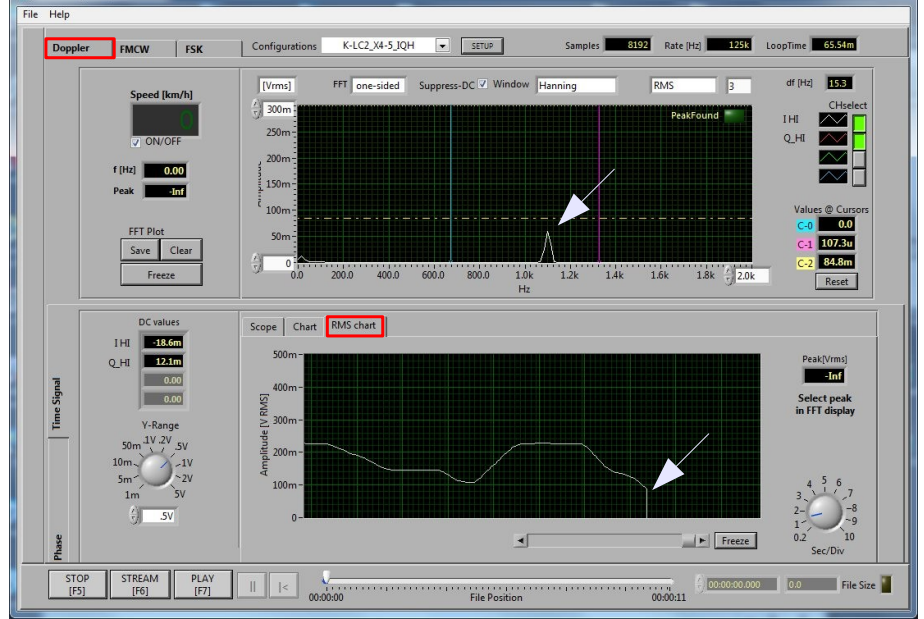

Fig. 11: RMS chart mode. Traces the selected peak's RMS amplitude

Fig. 11 shows an RMS amplitude chart of a selected peak. The amplitude drops to 0, as soon as the peak in the FFT falls outside the selected area. In our example, it dropped under the minimum level selected by the horizontal cursor.

User Manual

### Exploring the phase relation

Phase relaion bewtween two channels can be evaluated by using "cross FFT" algorithms (Fig. 12) or by using "complex FFT" (Fig. 13).

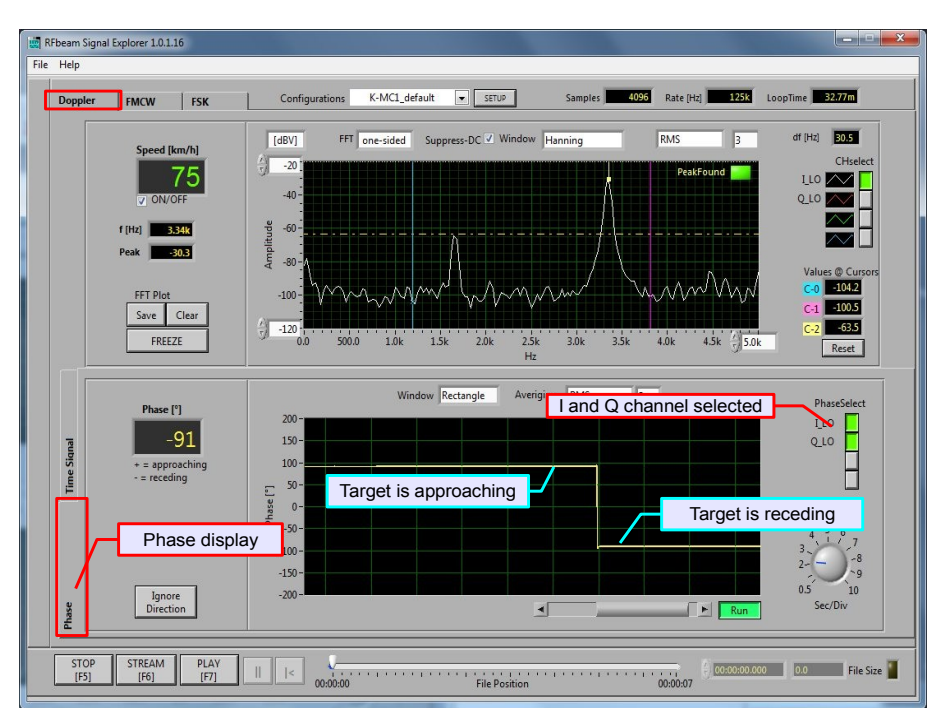

Fig. 12: Display I and Q phase relation to evaluate moving direction

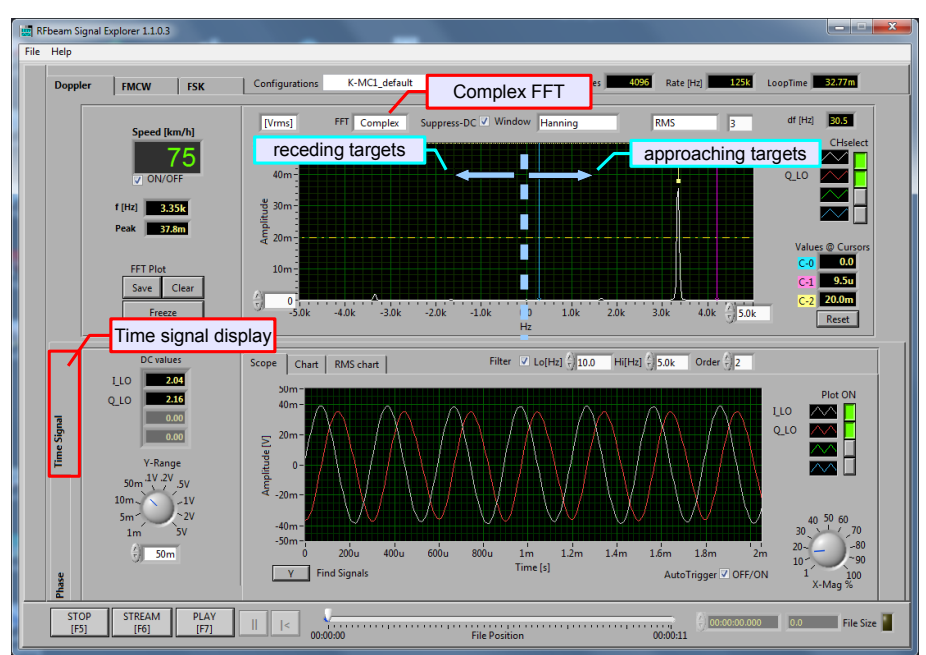

Fig. 13: Complex FFT with one approaching target: peak on right side

User Manual

### **FMCW Mode**

### About FMCW

FMCW stands for Frequency Modulated Continuous Wave. This technique allows detection of stationary objects. FMCW needs Radar sensors with an FM input. This input accepts a voltage that causes a frequency change. There are also sensors with digital frequency control based on digital PLL designs. Modulation depth is normally a very small amount of the carrier frequency. In the K-band, most countries allow a maximum frequency range of 250MHz.

Descfription of many effects such as velocity-range unambiguities go beyond the scope of this paper. Please refer to Radar literature for more detailed explanations of FMCW and FSK techniques.

#### **Sawtooth Modulation**

Transmit frequency is modulated by a linear ramp. Fig. 14 shows a typical signal  $f_{Rx}$  returned by stationary and constantly moving objects. Note, that the difference frequency  $f_b$  is constant throughout nearly the whole ramp time.

At the output of the Radar transceiver we get the low frequency signal  $f_b$  called beat frequency. This is the result of mixing (=multiplying) transmitted and received frequencies (refer to Fig. 5).

Sawtooth modulation has important disadvantages:

- It is very difficult to get reliable results for moving objects
- The very sharp down ramp can disturb the amplified signals (ringing, saturation)

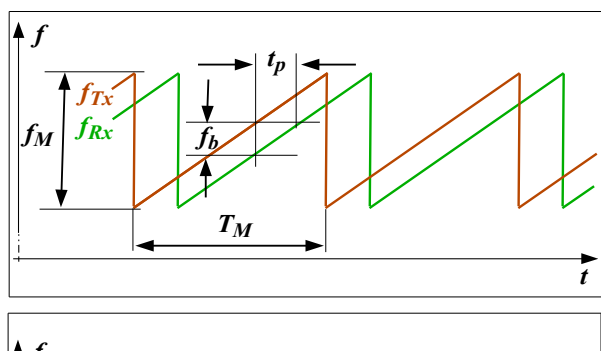

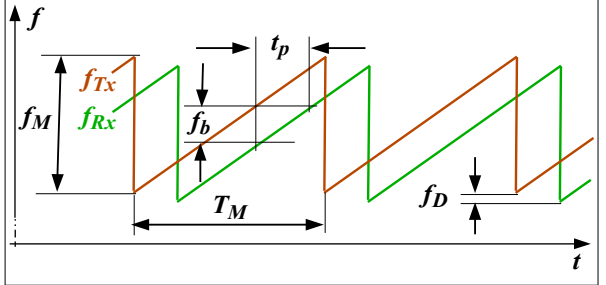

## Fig. 14: Sawtooth modulation

Above: Stationary object, Below: Moving object

(5)

Distance can be calculated as follows:

$$R = \frac{c_0}{2} \cdot \frac{f_b}{f_M} \cdot T_M$$

Returned echo from stationary object

- *f*<sub>M</sub> Modulation depth
- $T_M$  Modulation period
- $f_{Tx}$  Transmitted frequency
- *f<sub>Rx</sub>* Received frequency
- *t<sub>p</sub>* Signal propagation time (time of flight)
- $f_b$  Beat frequency  $f_{Tx}$   $f_{Rx}$
- *f*<sub>D</sub> Doppler shift frequency

#### Returned echo from moving object

Received frequency  $f_{Rx}$  is shifted by  $f_D$ . This is the Doppler frequency caused by a receding object moving at a constant speed.

For legend refer to Fig. 14 above

R Range, distance to target

 $c_0$  Speed of light (3 \* 10<sup>8</sup> m/s)

User Manual

### **Triangle Modulation**

Transmit frequency is modulated by a linear up and down ramp. Fig. 15 shows a typical signal  $f_{Rx}$  returned by stationary and constantly moving objects. Note, that the difference frequency  $f_b$  is constant throughout nearly the whole ramp time.

At the output of the Radar transceiver we get the a low frequency signal  $f_b$  called beat frequency. This is the result of mixing (=multiplying) transmitted and received frequencies (refer to Fig. 5).

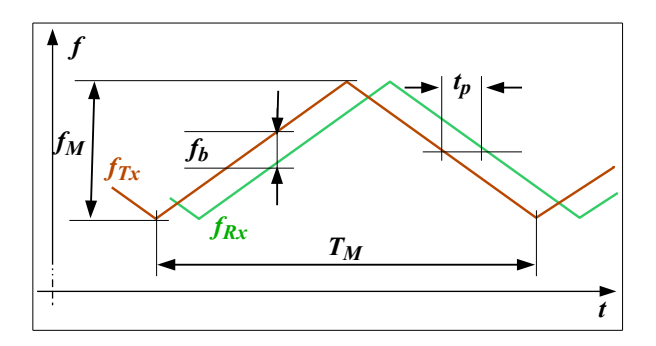

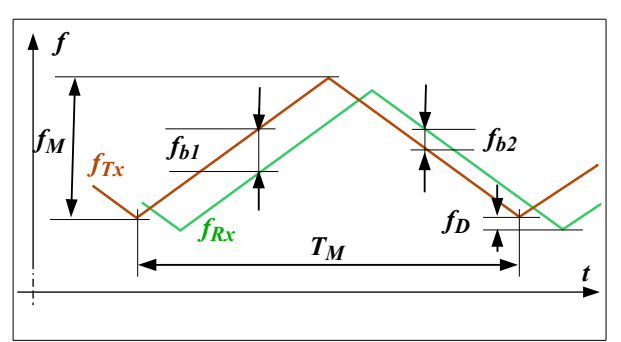

**Fig. 15: Triangle modulation** Above: Stationary object, Below: Moving object

Distance can be calculated as follows:

$$R = \frac{c_0}{2} \cdot \frac{f_b}{f_M} \cdot \frac{T_M}{2}$$
(7)

Maximum unambiguous range:

$$R_{max} = \frac{c_0}{2} \cdot \frac{T_M}{2}$$
(8)

Advantages of triangle modulation:

- Doppler frequency can be determined
- IF amplifiers are less stressed than with sawtooth modulation

### **Advanced FMCW Modulation Techniques**

Triangle modulation may be extended with phase of constant frequency to allow Doppler detection. You find examples in chapter Exploring FMCW.

### Returned echo from stationary object

- *f*<sub>M</sub> Modulation depth
- *T<sub>M</sub>* Modulation period
- *f*<sub>Tx</sub> Transmitted frequency
- *f*<sub>*Rx*</sub> Received frequency
- $t_p$  Signal propagation time (time of flight)
- $f_b$  Beat frequency  $f_{Tx}$   $f_{Rx}$
- $f_D$  Doppler shift frequency

#### Returned echo from moving object

Received frequency  $f_{Rx}$  is shifted by  $f_D$ . This is the Doppler frequency caused by a receding object moving at a constant speed.

By measuring during up and down ramp, Doppler frequency  $f_D$  is the diffence between  $f_{b1}$  and  $f_{b2}$ .

For legend refer to Fig. 15 above R Range, distance to target  $c_0$  Speed of light (3 \* 10<sup>8</sup> m/s)

For legend refer to Fig. 15 above  $R_{max}$  Max. unambiguos target distance  $c_0$  Speed of light (3 \* 10<sup>8</sup> m/s)

User Manual

### Distance and Resolution

In K-Band (24GHz), maximum allowed frequency modulation depth  $f_M$  is < 250MHz. We also have to take in account tolerances and temperature influences. This limits the usable frequency shift  $f_M$  to typically 150MHz

For measuring  $f_b$  to evaluate distance we need at least one period of  $f_b$  during  $T_M$ , range resolution is limited to

$$R_{min} = \frac{c_0}{2 \cdot f_M} = \frac{3^8 m/s}{2 \cdot 250 \text{MHz}} = 0.6 \text{m}$$

(6) This is a theoretical value, because we have to take in account drifts and tolerances in order to stay in the allowed frequency band.

Working with the more realistic value of  $f_M$  = 150MHz, we get a minimum distance and resolution of R = 1m.

Resolution may be enhanced by using phase conditions, correlation and other sophisticated algorithms.

### Real World EffectsSelf-Mixing Crosstalk

FM modulation with radar transceivers can produce side effects. Most annoying effect is caused by the feed through of the modulation signal to the IF output. This effect is caused by the limited isolation between transmitter and receiver path and can be called self-mixing. This effect limits the minimal detectable distance. This signal also limits the maximum signal amplification.

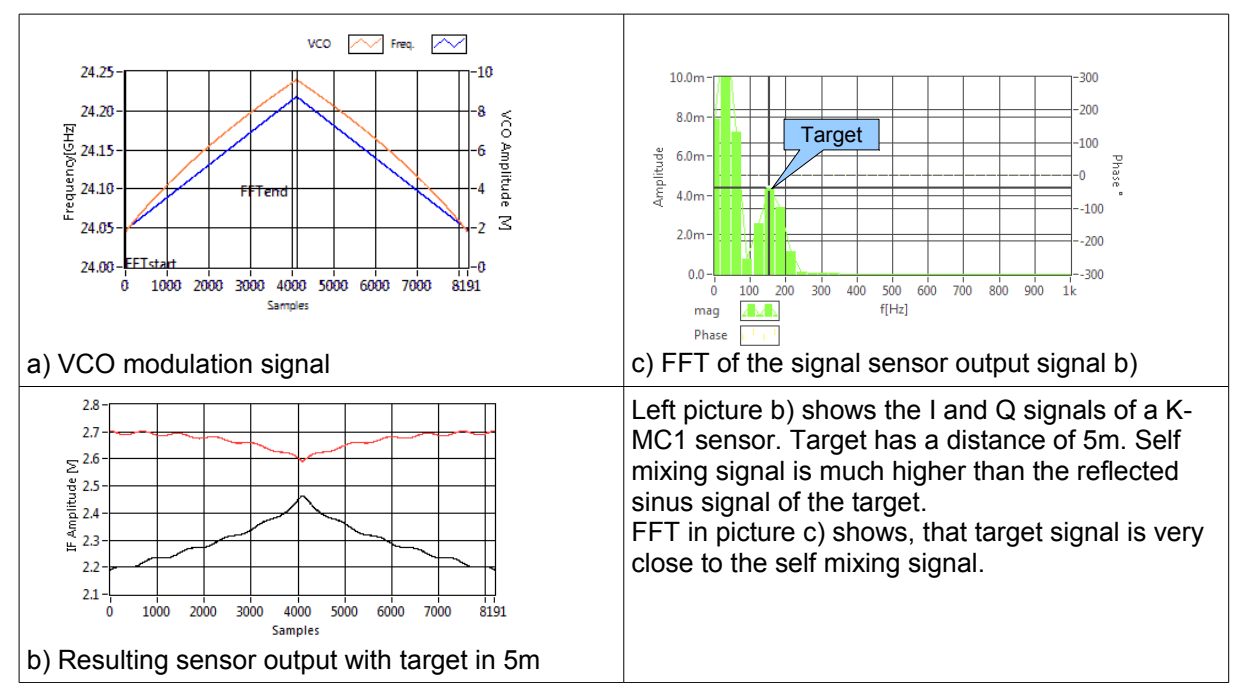

Fig. 16: FMCW effect of self mixing

Similar effects may be caused by poor quality of the cover in front of the sensor antenna. The cover is often called **RADOM** (from Radar Dome). The reason is different reflectivity at different frequencies. Please contact RFbeam for more informations on Radom.

User Manual

#### Linearity

Non-linearity reduces resolution and sensitivity in FMCW ranging applications. Linearity of the frequency ramps is crucial for reliable distance information. Varactor based open loop oscillators suffer of non linearities, that must be corrected by the FMCW VCO voltage generator. RFbeam Signal Explorer offers tools to calculate and compensate non linearities. We will explain this later.

### **Exploring FMCW**

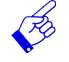

FMCW may be best explored by using RFbeam K-MCx sensors. These sensors have enough sensitivity and beam focussing to demonstrate FMCW for many applications.
Best experience can be obtained by placing the Radar sensor outdoor. Fig. 17 shows an example of a signal from a sensor placed outside an office window.
Please note that some window types may absorb Radar signals, if they contain metallic components.

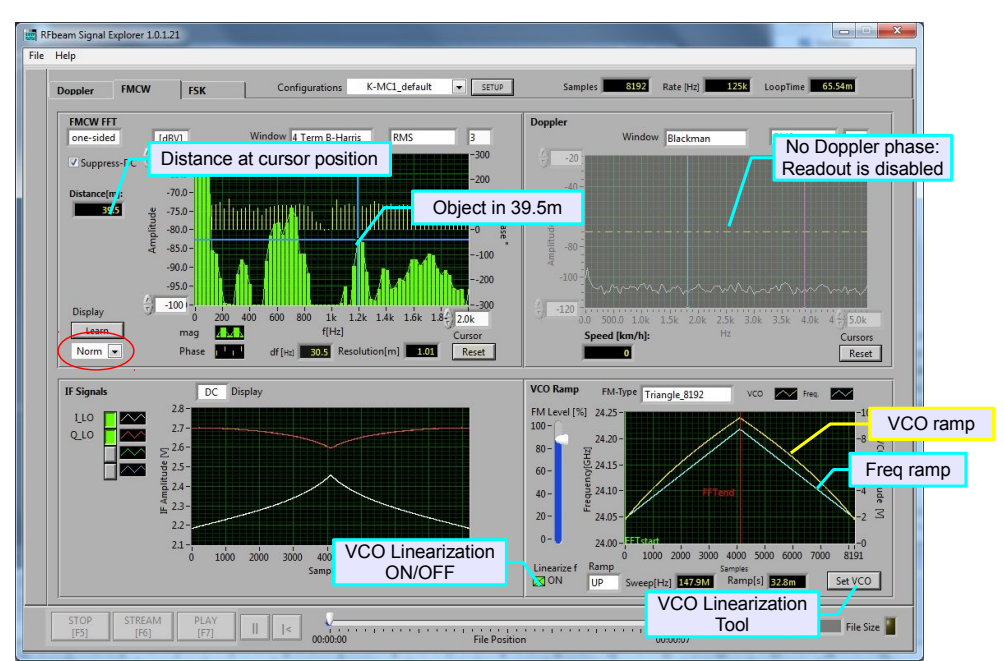

Fig. 17: ST200 FMCW Screen Overview using a K-MC1 sensor.

Bottom right graph in Fig. 17 demonstrates a calculated VCO ramp (yellow) to get a linear frequency ramp (blue). For more details on linearization refer to chapter FM Linearization. Doppler FFT is displayed only, if VCO ramp contains a third, constant frequency block (called "3-blocks" FM Type).

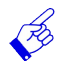

In FMCW mode, the number of samples is defined by the definition of the VCO ramp. Refer to chapter FM Ramp Definitions.

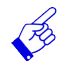

Try using "Learn" button to mask out the momentary FMCW objects in FFT readout. Select then "Diff" display. In this mode with linear FFT (Vrms) readout, be sure to extend range of Y axis to negative values also. This allows better viewing changed situations in the environment.

### **FSK Mode**

FSK stands for Frequency Shift Keying. FSK uses two discrete carrier frequencies  $f_a$  and  $f_b$ , (Fig. 18) while FMCW uses linear ramps.

For each carrier frequency, separate IF signals must be sampled in order to get 2 buffers for separate FFT processing.

Due to the very small step  $f_a - f_b$  a moving target will appear at the nearly the same Doppler frequency at both carriers, but with a different phase (Fig. 19).

Phase shift due to the modulation timing and sampling must also be taken into account.

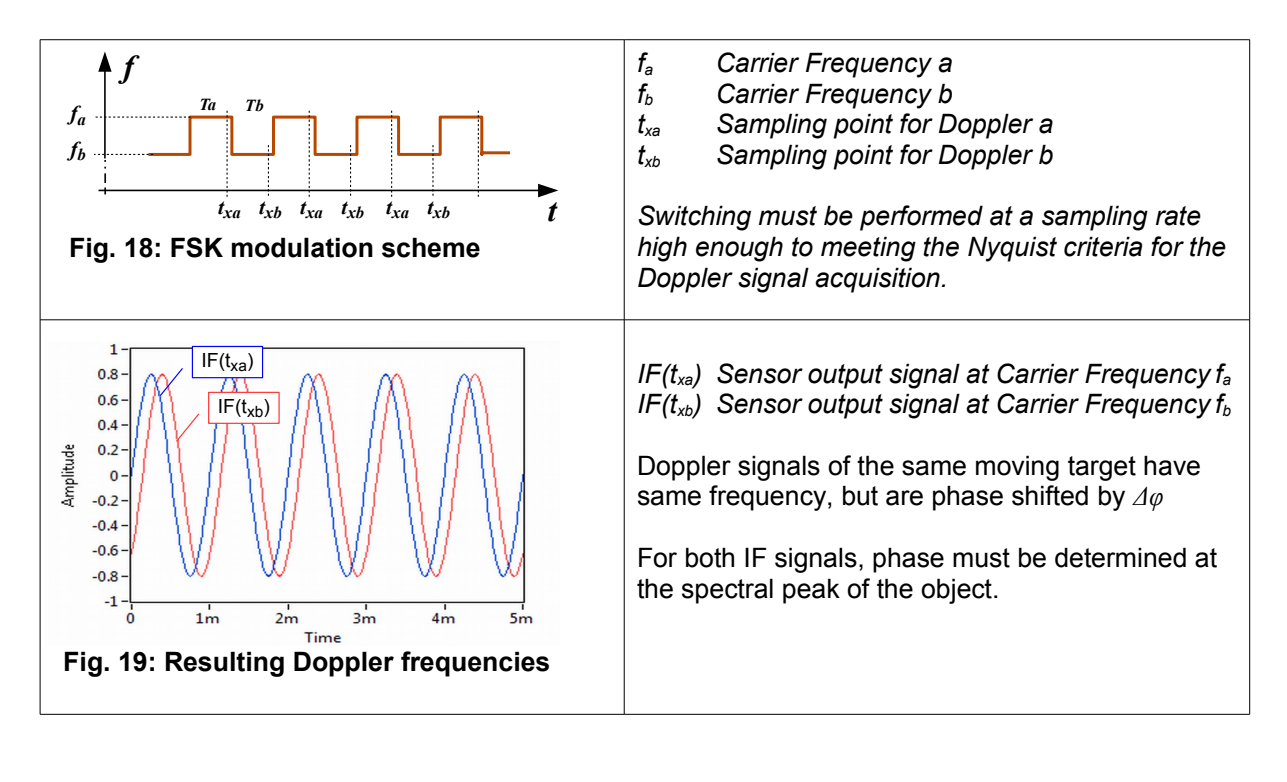

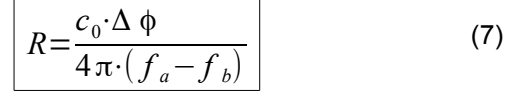

 $\Delta \varphi$  Phase shift of  $IF(t_{xa})$  and  $IF(t_{xb})$  $\varphi$  ranges from 0 to 180° Sign of  $\varphi$  indicates moving direction

The smaller the frequency step, the higher the maximum range. With a frequency step of 1 MHz, you will get unambigous distance range of 75m.

- FSK can only be used for moving objects
- Multiple objects at different speeds may be detected
- Distance resolution depends manly on signal processing and is not limited by the carrier bandwidth limitations
- FSK has the advantage of simple modulation and does not suffer from linearity problems
- VCO signal generation is simple, but sampling and phase measurement is challenging

# **RFbeam Microwave GmbH**

### **ST200 Evaluation System**

User Manual

#### **Exploring FSK**

The power of FSK may be best explored by using the simple K-LC1a or other K-LCx series sensors. You may check the functionality by walking around in front of these sensors. Please note, that FSK allows even moving direction detection with the 1 channel K-LC1.

#### **Technical Background**

ST200 generates a continuous rectangular signal stream at the VCO input of the Radar sensor. With a strict and jitter free clock, two signal buffers, one for  $f_a$ , one for  $f_b$ . (see Fig. 18), are generated from the sensor IF output. Sampling rate of each buffer is normally ¼ of the sampling rate of the analog output. This rate may be changed using the setup feature described in chapter Configurations Setup. Both buffers are fed into the 2 inputs of a cross FFT, that allows measuring the phase for each spectral line.

Phase (=distance) is displayed on Signal Explorer for the highest level spectral peak only. But FSK would allows detecting distances of many targets with different speeds. FSK is possible even with RFbeam's low cost sensor K-LC1a.

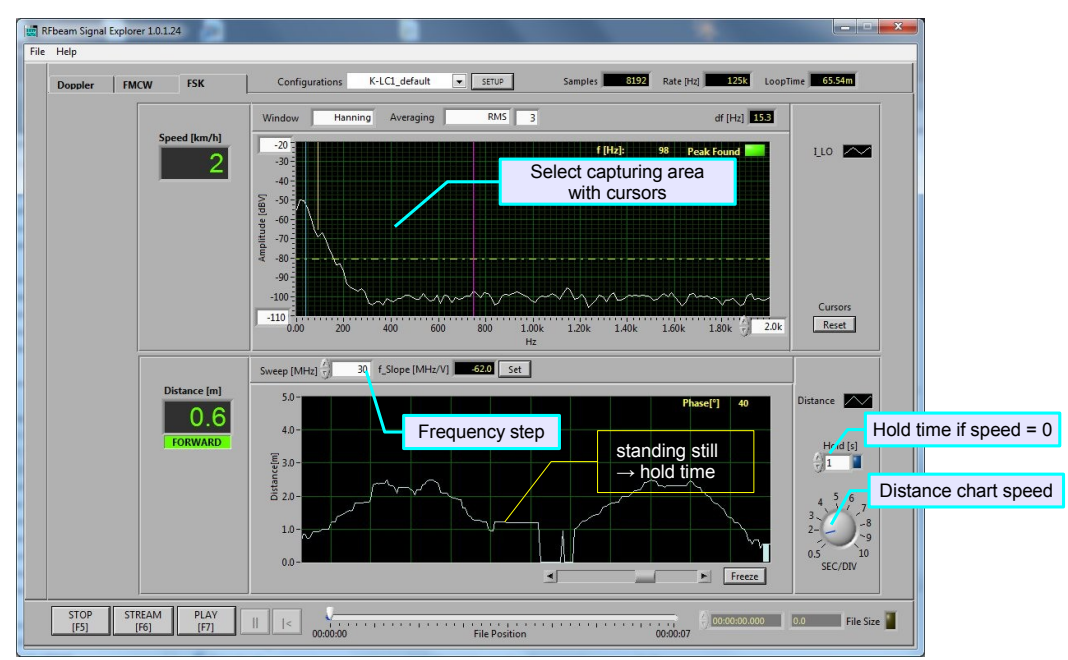

Fig. 20: FSK using K-LC1a: moving person, stopping for 1 second

Recording in FSK mode is possible. This allows analyzing situations under laboratory conditions.

Please select an appropriate area by means of the cursors in the FFT graph. Phase calculation can be performed for each single frequency. In ST200, only the highest peak in the capturing area is taken in account.

(Ho

User Manual

### **Recording and Playback**

ST100 allows recording and playing back Radar signals. Data is stored in multichannel TDMS files according to the National Instruments ® standard. There is no compression. Sampling rate in the file corresponds to the main sampling rate.

#### Following items are stored in the TDMS file:

#### Channel related:

- Channel (= Signal) Name
- Data length
- Samples/cycle
- Date/time of recording start

#### Administration:

- Sensor Name
- Author (user name of PC)Notes (not used yet)
- Configuration Name
- System Mode (Doppler, FSK)

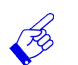

FMCW recording is not supported in the current Signal Explorer version

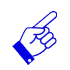

Recording produces very long filels, depending on sampling rate, number of channels and recording duration.

#### Limiting file size

You may limit stream file size with different method:

- 1. Limit size by file size
- 2. Limit size by recording time
- 3. Split recording into multiple, size limited files. Multiple files will be numbered automatically.

| File                                   |             |          | File                                   |             |          |
|----------------------------------------|-------------|----------|----------------------------------------|-------------|----------|
| K-LC2_default                          | .tdms       |          | K-LC2_default_                         | .tdms       |          |
| Values per file, whatever occurs first |             |          | Values per file, whatever occurs first |             |          |
| Limit Size 📃                           | 100         | MB       | Limit Size 🔽                           | 10          | МВ       |
| Limit Time 🗖                           | 00:05:00    | HH:MM:SS | Limit Time 🗖                           | 00:05:00    | HH:MM:SS |
|                                        |             | Files    |                                        |             | Files    |
| Single File                            | Multi Files | 4 Cancel | Single File                            | Multi Files | 4 Cancel |

Fig. 21: Unlimited stream

Fig. 22: 4 files limited to 10MB each

| Speichem in:   | 🍌 ST200-Stream 👻      | G 🜶 🖻 🖽 -        |            |           |
|----------------|-----------------------|------------------|------------|-----------|
| An             | Name                  | Änderungsdatum   | Тур        | Größe     |
| 2              | K-LC2_default_#1.tdms | 02.01.2012 09:38 | TDMS-Datei | 11'649 KB |
| uletzt besucht | K-LC2_default_#2.tdms | 02.01.2012 09:38 | TDMS-Datei | 11'777 KB |
|                | K-LC2_default_#3.tdms | 02.01.2012 09:38 | TDMS-Datei | 11'649 KB |
|                | K-LC2_defaulttdms     | 02.01.2012 09:38 | TDMS-Datei | 10'753 KB |

#### Fig. 23: Resulting files in Multi File mode selected as in Fig. 22

Please find more details on TDMS file format on http://zone.ni.com/devzone/cda/tut/p/id/3727.

# **RFbeam Microwave GmbH**

### **ST200 Evaluation System**

### Settings

### Configurations

ST200 settings including sensor type are collected in configurations. You may generate as many configurations as you need.

### **Configurations Setup**

You may alter or copy existing configurations. New configurations may be generated.

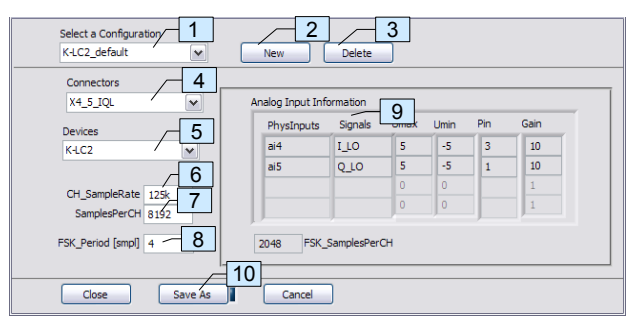

Select predefined configurations from list box.

A configuration contains and defines:

- Sensor type
- Assigned connector
- Sampling per channel
- FSK period

Existing configurations may be overwritten (**be careful!**) or new ones may be generated.

| Elem | ent                      | Description                                                                                    |
|------|--------------------------|------------------------------------------------------------------------------------------------|
| 1    | Configuration selector   | Select an existing configuration for viewing details or changing sampling parameters.          |
| 2    | New configuration button | Select a new configuration based on the selected one.                                          |
| 3    | Delete                   | Remove selcted configuration                                                                   |
| 4    | Connectors               | Select connector. Refer to chapter Sensor Connectors.                                          |
| 5    | Devices                  | Select an existing sensor as defined by Radar Sensor Specification electronic datasheet.       |
| 6    | Sampling Rate            | ADC sampling rate per channel.<br>Maximum is 250ks devided by number of chanels.               |
| 7    | Samples per channel      | Number of samples per channel as input for the signal processing (FFT).                        |
| 8    | FSK period               | Period of one FSK cycle in samples. Minimum period is 4.<br>-> 2 samples per carrier frequency |
| 9    | Connector information    | Key data of the selected connector (not changable)                                             |
| 10   | Save button              | Active, whenever you have made changes                                                         |

#### Fig. 24: Configuration Setup Dialog

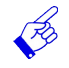

### If generating new configurations, the system proposes a name root as follows. You may change or complete it. K-LC2\_X4-5\_IQH.cfg

| |\_ connector inputs
|\_\_\_\_ connector name(s) (refer to chapter Sensor Connectors)
\_\_\_\_ sensor type

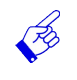

Please do not change existing configurations, if you are not 100% sure about what you are doing. Unexpected behaviour may occur at inaccurate settings. xx default configurations can not be deleted.

### **Radar Sensor Specification**

Radar Sensor specification makes part of the configuration. Each sensor is defined by an electronic datasheet sensorname.ini.

| [Comment]<br>comment =                                                                                                    | for future use                                                                                                    |
|----------------------------------------------------------------------------------------------------|----------------------------------------------------------------------------------------------------|
| [ModuleConfig]<br>stereo = TRUE<br>MonoPulse = FALSE<br>RxChannels = 1                                                                                             | These items define general sensor achitecture                                                                                                    |
| <pre>[VCO]<br/>V_fmin = 1.000000<br/>V_f0 = 5.000000<br/>V_fmax = 10.000000<br/>V_FMmax = 10<br/>f_min = 24.036000<br/>f_0 = 24.105000<br/>f_max = 24.230000</pre> | Items affected automatically by FM Linearization<br>Minimal VCO voltage<br>Interpolation point at approx. ½ VCO range<br>Maximal VCO voltage<br>for future use<br>Frequency @ VCO voltage V_fmin<br>Frequency @ VCO voltage V_f0<br>Frequency @ VCO voltage V_fmax |

Fig. 25: MC1.ini: Typical electronic datasheet for K-MC1

### Naming convention

When creating a new configuration, this filename defines the sensor type. Example: File MC1.ini  $\rightarrow$  device name MC1.

### **Storage location**

All device specifications are stored under \ModuleSettings as explained in chapter Working Files.

### **Adapting Existing Devices**

Only items to change are the VCO characteristics. Changing the VCO data automatically affect the corresponding sensorname.ini file.

### **Generating New Devices**

You may define new sensors by copying an existing file and editing by an ASCII editor like notepad or similar.

VCO values must be known and can be evaluated by using RFbeam K-TS1 test system (http://rfbeam.ch/fileadmin/downloads/datasheets/Datasheet\_K-TS1.pdf)

### FM Ramp Definitions

FM ramp is defined in files:

```
[FMCW_Spec]UserWavePath =for future use//Number of Samplesfor future useUpRamp = 2048Number of samples for up-chirpDnRamp = 2048Number of samples for down-chirpDoppler = 4096Number of samples for doppler (0 = no doppler)
```

#### Fig. 26: FMCW ramp description example '3-blocks-8192.ini'

This generates an FMCW period of total 8192 samples:

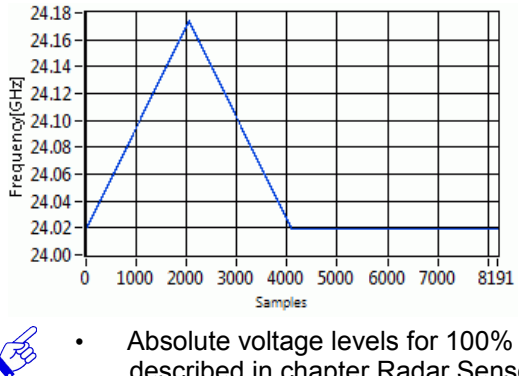

- Absolute voltage levels for 100% amplitude are given by the Radar sensor specification described in chapter Radar Sensor Specification.
- Frequency range depends on Radar Sensor Specification
- Linearity compensation depends on FM Linearization
- Sampling rate depends on configuration settings described in chapter Configurations.

### **FM** Linearization

ST200 provides a tool "VCO-Lin" for interpolating the VCO characteristic from 3 known points. Output may be exported as csv file and can be used as table for your own FMCW system.

Call the tool by the [Set VCO] button in FMCW mode (see Fig. 17). You may get the 3 frequency points by measuring the sensor with RFbeam's K-TS1 test system.

VCO-Lin interpolates 3 points of the VCO courve to as many points (samples) as you wish.

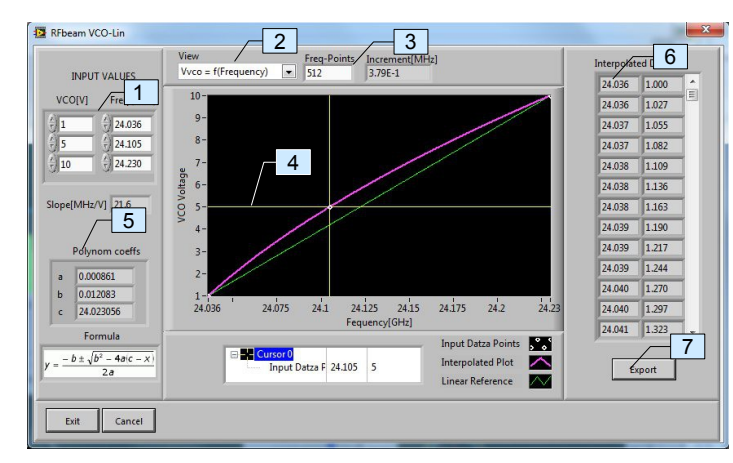

- 1: Enter 3 value pairs Vvco f[GHz]. These points are related to the Radar Sensor Specification
- 2: Select type of output: Frequency vs VCO or VCO vs. frequency
- 3: Number of interpolation poins
- 4: Dragable cursor
- 5: Polynom informations
- 6: Numeric output table
- 7: Export output table to a CSV file.

## File and Directory Organisation

### **System Files**

The files below **must not be edited** by the user. Configuration files found below are default files and will be copied to user storage space during installation.

| [FI09IamuII] (Krbea | III (SIZUU_SIGIIAIExpidiei                                           | \<br>\                                                                                            |
|---------------------|----------------------------------------------------------------------|---------------------------------------------------------------------------------------------------|
| ST200.exe           |                                                                      | vital program files                                                                               |
| Configurations\     | AI_Config.ini 1)<br>K-LC1_default.cfg<br>K-LC1_X4-4IH.cfg<br>***.cfg | configuration files<br>factory settings<br>will be copied to user space during installation       |
|                     |                                                                      |                                                                                                   |
| FMCW-Settings\      | 3-blocks_8192.ini<br>Triangle_4096.ini<br>***.ini                    | FMCW wave descriptions<br>factory settings<br>will be copied to user space during installation    |
|                     |                                                                      |                                                                                                   |
| ModuleSettings\     | K-LC1.ini<br>K-LC2.ini<br>***.ini                                    | Radar sensor descriptions<br>factory settings<br>will be copied to user space during installation |

[Programdir]\RFbeam\ST200\_SignalExplorer\

Note 1) : Al\_Config ini contains hardware informations on the ST200 platform

### **Working Files**

During installation, setup procedure copies the files below to user directories. Location depends on operating system. These files should not be changed directly, but are affected by the different setup options of Signal Explorer.

Windows xp

C:\Documents and Settings\user name\Local Settings\AppData\RFbeam\ST200 C:\Dokumente und Einstellungen\Benutzer name\Lokale Einstellungen\Anwendungsdaten\RFbeam\ST200

Windows Vista, Windows 7

C:\Users\user name\AppData\Local\RFbeam\ST200\

Note: this directory may be hidden. For accessing, you need to change folder settings to "Show hidden files".

| Appstats.ini    |                                                                      | Statistics and installation history                                             |
|-----------------|----------------------------------------------------------------------|---------------------------------------------------------------------------------|
| System.ini      |                                                                      | Last panel control settings                                                     |
| Configurations\ | AI_Config.ini 1)<br>K-LC1_default.cfg<br>K-LC1_X4-4IH.cfg<br>***.cfg | configuration files<br>contain settings stored from <u>Configurations Setup</u> |
| FMCW-Settings\  | 3-blocks_8192.ini<br>Triangle_4096.ini<br>***.ini                    | FMCW wave descriptions                                                          |
| ModuleSettings\ | K-LC1.ini<br>K-LC2.ini<br>***.ini                                    | Radar sensor descriptions                                                       |

### **Sensor Connectors**

### X1 Universal I/O

The universal connector X1 contains three analog inputs, two analog outputs and four digital in- and outputs for individual use.

### **X1 Pin Configuration**

| Pin | Signal | I/O | Description                    | Remark (with NI USB-6211)      |
|-----|--------|-----|--------------------------------|--------------------------------|
| 1   | AI13   | 1   | Analog Input direct to AI13    | Range of ±0.2V, ±1V, ±5V, ±10V |
| 2   | AGND   | I/O |                                |                                |
| 3   | AI14   | 1   | Analog Input direct to AI14    | Range of ±0.2V, ±1V, ±5V, ±10V |
| 4   | AGND   | I/O |                                |                                |
| 5   | AI15   | 1   | Analog Input direct to AI15    | Range of ±0.2V, ±1V, ±5V, ±10V |
| 6   | AGND   | I/O |                                |                                |
| 7   | DO0    | 0   | Digital output direct from DO0 | Max. 16mA                      |
| 8   | DO1    | 0   | Digital output direct from DO1 | Max. 16mA                      |
| 9   | DO2    | 0   | Digital output direct from DO2 | Max. 16mA                      |
| 10  | DO3    | 0   | Digital output direct from DO3 | Max. 16mA                      |
| 11  | D10    | 1   | Digital input direct to DI0    | Pulldown 47kΩ                  |
| 12  | DI1    | 1   | Digital input direct to DI1    | Pulldown 47kΩ                  |
| 13  | DI2    | 1   | Digital input direct to DI2    | Pulldown 47kΩ                  |
| 14  | DI3    | 1   | Digital input direct to DI3    | Pulldown 47kΩ                  |
| 15  | AGND   | I/O |                                |                                |
| 16  | VCC    | 0   | +5V, 400mA max                 |                                |
| 17  | AO0    | 0   | Analog Output direct from AO0  | ±10V, ±2mA, Rout=0.2Ω          |
| 18  | AGND   | I/O |                                |                                |
| 19  | AO1    | 0   | Analog Output direct from AO1  | ±10V, ±2mA, Rout=0.2Ω          |
| 20  | AGND   | I/O |                                |                                |

### X2 / X3 Direct Input

X3 is intended for use with sensors containing integrated IF amplifiers such as RFbeam K-MC1. X2 contains all signals of X3 plus digital I/Os controlling future high complexity modules.

The modules on X2 and X3 can be supplied with 3.3V or 5V selected by JP3.

#### **X2 Pin Configuration**

Connector X2 has a digital Interface with four digital I/O's. With the jumper JP2 the digital I/O's can be configured as inputs or as outputs.

| Pin | Signal  | I/O | Description                             | Remark (with NI USB-6211)        |  |
|-----|---------|-----|-----------------------------------------|----------------------------------|--|
| 1   | /Enable | 0   | Sensor /Enable Output                   | Buffered from DO0, 20mA          |  |
| 2   | VCC     | 0   | Supply configurable with JP3            | +3.3V/0.4A or +5V/0.4A           |  |
| 3   | GND     | I/O |                                         |                                  |  |
| 4   | Q_HI    | 1   | Doppler Signal Q (quadrature) high gain | Analog input direct to Al3       |  |
| 5   | I_HI    | 1   | Doppler Signal I (in phase) high gain   | Analog input direct to Al2       |  |
| 6   | VCO     | 0   | 0 5V Output                             | Limited and buffered from AO0    |  |
| 7   | I_LO    | 1   | Doppler Signal I (in phase) low gain    | Analog input direct to AI0       |  |
| 8   | Q_LO    | 1   | Doppler Signal Q (quadrature) low gain  | Analog input direct to Al1       |  |
| 9   | 12_LO   | 1   | Doppler Signal I (in phase) low gain    | Analog input direct to Al8       |  |
| 10  | Q2_LO   | 1   | Doppler Signal Q (quadrature) low gain  | Analog input direct to AI9       |  |
| 11  | I2_HI   | 1   | Doppler Signal I (in phase) high gain   | Analog input direct to AI10      |  |
| 12  | Q2_HI   | 1   | Doppler Signal Q (quadrature) high gain | Analog input direct to AI11      |  |
| 13  | AGND    | I/O |                                         |                                  |  |
| 14  | DGND    | I/O |                                         |                                  |  |
| 15  | DIO0    | I/O | Digital Input or Output                 | Configure with JP2 to DI0 or DO0 |  |
| 16  | DIO1    | I/O | Digital Input or Output                 | Configure with JP2 to DI1 or DO1 |  |
| 17  | DIO2    | I/O | Digital Input or Output                 | Configure with JP2 to DI2 or DO2 |  |
| 18  | DIO3    | I/O | Digital Input or Output                 | Configure with JP2 to DI3 or DO3 |  |
| 19  | AI12    | I   | Analog Input direct to AI12             | Range of ±0.2V, ±1V, ±5V, ±10V   |  |
| 20  | VCC     | 0   | +5V, 400mA max                          |                                  |  |

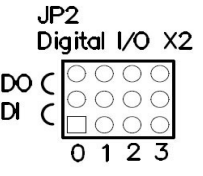

© RFbeam Microwave GmbH www.rfbeam.ch

User Manual

#### X3 Pin Configuration / Supply Selection

| Pin | Signal  | I/O | Description                             | Remark (with NI USB-6211)     | IDT     |
|-----|---------|-----|-----------------------------------------|-------------------------------|---------|
| 1   | /Enable | 0   | Sensor /Enable Output                   | Buffered from DO0, 20mA       |         |
| 2   | VCC     | 0   | Supply configurable with JP3            | +3.3V/0.4A or +5V/0.4A        |         |
| 3   | GND     | I/O |                                         |                               |         |
| 4   | Q_HI    | 1   | Doppler Signal Q (quadrature) high gain | Analog input direct to AI3    | 3.3V 5V |
| 5   | I_HI    | 1   | Doppler Signal I (in phase) high gain   | Analog input direct to AI2    |         |
| 6   | VCO     | 0   | 0 5V Output                             | Limited and buffered from AO0 |         |
| 7   | I_LO    | I   | Doppler Signal I (in phase) low gain    | Analog input direct to AI0    |         |
| 8   | Q_LO    | 1   | Doppler Signal Q (quadrature) low gain  | Analog input direct to AI1    |         |

#### X2 Pin Configuration

The connector X2 has a digital Interface with four digital I/O's. With the jumper JP2 the digital I/O's can be configured as inputs or as outputs.

| Pin | Signal  | I/O | Description                             | Remark (with NI USB-6211)        |
|-----|---------|-----|-----------------------------------------|----------------------------------|
| 1   | /Enable | 0   | Sensor /Enable Output                   | Buffered from DO0, 20mA          |
| 2   | VCC     | 0   | Supply configurable with JP3            | +3.3V/0.4A or +5V/0.4A           |
| 3   | GND     | I/O |                                         |                                  |
| 4   | Q_HI    | 1   | Doppler Signal Q (quadrature) high gain | Analog input direct to Al3       |
| 5   | I_HI    | 1   | Doppler Signal I (in phase) high gain   | Analog input direct to Al2       |
| 6   | VCO     | 0   | 0 5V Output                             | Limited and buffered from AO0    |
| 7   | I_LO    | 1   | Doppler Signal I (in phase) low gain    | Analog input direct to Al0       |
| 8   | Q_LO    | 1   | Doppler Signal Q (quadrature) low gain  | Analog input direct to Al1       |
| 9   | 12_LO   | 1   | Doppler Signal I (in phase) low gain    | Analog input direct to Al8       |
| 10  | Q2_LO   |     | Doppler Signal Q (quadrature) low gain  | Analog input direct to AI9       |
| 11  | 12_HI   | Ι   | Doppler Signal I (in phase) high gain   | Analog input direct to AI10      |
| 12  | Q2_HI   | 1   | Doppler Signal Q (quadrature) high gain | Analog input direct to AI11      |
| 13  | AGND    | I/O |                                         |                                  |
| 14  | DGND    | I/O |                                         |                                  |
| 15  | DIO0    | I/O | Digital I/O                             | Configure with JP2 to DI0 or DO0 |
| 16  | DIO1    | I/O | Digital I/O                             | Configure with JP2 to DI1 or DO1 |
| 17  | DIO2    | I/O | Digital I/O                             | Configure with JP2 to DI2 or DO2 |
| 18  | DIO3    | I/O | Digital I/O                             | Configure with JP2 to DI3 or DO3 |
| 19  | AI12    | 1   | Analog Input direct to AI12             | Range of ±0.2V, ±1V, ±5V, ±10V   |
| 20  | VCC     | 0   | +5V, 400mA max                          |                                  |

### X4 / X5 High Gain Inputs

X4 and X5 high gain inputs are optimized for using radar modules without IF amplifier (RFbeam K-LC1 e.g.). Four gains may be selected by digital output (DO3). Low gain often is used for FMCW operation, because high gain amplifiers will clip signals resulting from VCO sweep. The modules on X4 and X5 can be supplied with 3.3V or 5V selected by JP4.

#### Pin Configuration / Supply Selection

|     | -      |     |                               |                                 |                             |
|-----|--------|-----|-------------------------------|---------------------------------|-----------------------------|
| Pin | Signal | I/O | Description                   | Remark (with NI USB-6211)       | JP4                         |
| 1   | IF_Q   | 1   | Doppler Signal Q (quadrature) | not used with 1 channel modules | Supply X4,X5                |
| 2   | VCC    | 0   | Supply configurable with JP4  | +3.3V/0.4A or +5V/0.4A          | $\bigcirc \bigcirc \square$ |
| 3   | IF_I   | 1   | Doppler Signal I (in phase)   | used by single channel modules  | 00                          |
| 4   | GND    | I/O |                               |                                 | 3.3V 5V                     |
| 5   | VCO    | 0   | -0.5 2V Output                | Limited and buffered from AO0   |                             |
| 6   | NC     | -   | Not Connected                 |                                 |                             |

User Manual

#### **Optional Gain Settings for X4, X5**

Digital output DO3 allows selecting the gain of the first amplifier stage. This results in 20dB difference on both amplifier outputs. Please refer also to the block diagram.

| DO3  | AI4<br>(IF_Q) | Al6<br>(IF_Q) | Al5<br>(IF_I) | AI7<br>(IF_I) | Comment                             |
|------|---------------|---------------|---------------|---------------|-------------------------------------|
| Low  | 20dB          | 60dB          | 20dB          | 60dB          | default after power up              |
| High | 0dB           | 40dB          | 0dB           | 40dB          | not used in SignalExplorer Software |

### X10 Optional DC Power In

This input must be used, if USB does not deliver enough current to power ST200 including connected modules.

#### X11 Power Out

The power out connector X11 can be used to supply external devices with low noise supply voltages.

#### **Pin Configuration**

| Pin | Signal | I/O | Description      |
|-----|--------|-----|------------------|
| 1   | VCC3V3 | 0   | 3.3V / 400mA max |
| 2   | VCC5V  | 0   | 5V / 400mA max   |
| 3   | VCC-5V | 0   | -5V / 80mA max   |
| 4   | PGND   | I/O |                  |

## **Document Revision History**

| Version 0.1 | June 2011     | Initial preliminary release                                                                                                    |
|-------------|---------------|----------------------------------------------------------------------------------------------------|
| Version 0.2 | July 15, 2011 | Preliminary release                                                                                                    |
| Version 1.0 | Sept 20, 2011 | 1st official release, valid for software version 1.1 or later                                                                                    |
| Version 1.1 | Jan 2, 2012   | Added chapter <u>Limiting file size</u> . Corrected max. range in <u>Exploring FSK</u><br>These changes apply to software version 1.1.1 or later |
| Version 1.2 | Jan 17, 2013  | Formula (4) corrected                                                                                                    |

RFbeam does not assume any responsibility for use of any circuitry, principle or software escribed. No circuit patent licenses are implied. RFbeam reserves the right at any time without notice to change said system and specifications.